- 1) Guidelines on Using HSBC "Bill Payment" via Personal Internet Banking 使用滙豐銀行「個人網上理財」繳交費用指引
- 1. Log in HSBC Personal Internet Banking
- 2. Click "Pay bills" on the homepage / click "Pay & Transfer" and then click "Bill Payments"
- 3. Search and select "HPSHCC" under the list of "All merchants"/ "Pay a new merchant"
- 4. Key in your student number (8-digit) under the Bill Payee Account Number
- 5. Select your HSBC Account for payment
- 6. Input the payment amount in the amount column and select the payment date
- 7. Click the "Continue" button to submit payment
- 8. Enter the Security Code (if applicable)
- 9. Click "Confirm" to complete the payment transaction
- 10. Take note of the reference number from the completed transaction for future reference
- 11. <u>Print/save the transaction completion page</u>

- 1. 登入滙豐個人網上理財
- 在主頁按「繳付賬單」/按「轉賬及繳費」然後 再按目錄的「繳付賬單」
- 3. 選取「所有商戶」/「付款至新商戶」,搜尋及 選取「HPSHCC」(港大保良社區書院)
- 4. 在賬單戶口號碼中輸入你的8位數字學生編號
- 5. 選擇你的滙豐支賬戶口
- 6. 輸入繳交金額及付款日期
- 7. 按「繼續」以遞交繳費
- 8. 輸入保安編碼(如適用)
- 9. 按「確認」以完成繳費交易
- 10. 記錄由交易完成後所得的參考編號供日後查詢 之用
- 11. 列印 / 儲存成功交易的頁面

## Guidelines on Using Hang Seng Bank "Bill Payment" via Personal e-banking 使用恒生銀行「個人 e-Banking」繳交費用指引

- 1. Log in Hang Seng Personal e-Banking
- 2. Click "Transfer & Pay" → "Bill Payment → "Pay Bills
- Input "HPSHCC" in the "Merchant" column (You may select "New Bill"/"New Merchant", select "Education Institutions" under category and "HPSHCC" under Merchant)
- 4. Select "01 Tuition Fee" under Bill type
- 5. Key in your student number (8-digit) under Bill account number
- 6. Input the payment amount
- 7. Select your Hang Seng Account for payment and select the payment date
- 8. Click "Next" and "Confirm" to submit the payment
- 9. Take note of the reference number from the completed transaction for future reference
- 10. Print/save the transaction completion page

- 1. 登入恒生個人 e-Banking
- 按「轉賬及繳費」→「本地轉賬及繳費」→
  「繳付賬單」
- 3. 在「商戶」一欄輸入「HPSHCC」(你亦可在 新賬單/新商戶中搜尋有關資料:「HPSHCC」 (港大保良何鴻桑社區書院))
- 4. 賬單類別選擇「01 TUITION FEE」
- 5. 在賬單戶口號碼中輸入你的8位數字學生編號
- 6. 輸入繳交金額
- 7. 選擇你的恒生支賬戶口及輸入付款日期
- 8. 按「下一步」和「確認」以完成繳費交易
- 記錄由交易完成後所得的參考編號供日後查詢 之用
- 10. 列印 / 儲存成功交易的頁面

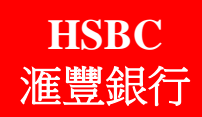

Hang Seng Bank

恒生銀行

## Guidelines on Using <u>HSBC and Hang Seng Bank</u> "Bill Payment" via <u>ATM</u> 使用<u>滙豐銀行及恒生銀行自動櫃員機</u>「繳費服務」繳交費用指引

- 1. Key in your ATM pin
- 2. Select "Bill Payment"

| Please sel      | ect service     |
|-----------------|-----------------|
| Cash withdrawal | Account enquiry |
| Transfer        | Bill payment    |
| Deposit         | Change PIN      |
|                 | Other services  |

- 3. Select "Education institution"
- 4. Select "HPSHCC"
- 5. Key in "01" Tuition Fee

| •          |                  |                             |    |
|------------|------------------|-----------------------------|----|
| Bill type  |                  |                             |    |
| 01 Tuition | Fee              |                             |    |
|            |                  |                             |    |
|            |                  |                             |    |
|            |                  |                             |    |
|            |                  |                             |    |
|            |                  |                             |    |
|            |                  |                             |    |
|            |                  |                             |    |
|            |                  |                             |    |
|            | step 1 Please k  | ev in the 2-digit hill type |    |
|            |                  |                             |    |
|            | step 2 then pres | SENTER                      |    |
|            | if wrong r       |                             |    |
|            | in wrong r       |                             | _  |
|            |                  |                             | 01 |
|            |                  |                             | 01 |

6. Key in your student number (8-digit)

| Please key in your                    |  |
|---------------------------------------|--|
| student number                        |  |
| (Please ignore alphabet and asterisk) |  |
| press ENTER if correct                |  |
| press CLEAR if incorrect              |  |
| XXXXXXXXX                             |  |

- 7. Select your bank account for payment
- 8. Enter the payment amount
- 9. Collect your receipt

- 1. 輸入你的自動櫃員機密碼
- 2. 選擇「繳費服務」

| 請選   | 擇服務    |
|------|--------|
| 現金提款 | 戶口查詢   |
| 轉賬   | 繳費服務   |
| 存款   | 更改私人密碼 |
|      | 其他服務   |

- 3. 選擇「教育學府」
- 4. 選擇「HPSHCC」(港大保良何鴻燊社區書院)

| • | 輸入「01」      | 學費  |              |    |
|---|-------------|-----|--------------|----|
|   | <b>賬軍類別</b> |     |              |    |
|   | 01 学賀       |     |              |    |
|   |             |     |              |    |
|   |             |     |              |    |
|   |             |     |              |    |
|   |             |     |              |    |
|   |             |     |              |    |
|   |             | 第一步 | 請輸入兩位數字的賬單類別 |    |
|   |             | 第二步 | 核對無誤後按 📫 入 鍵 |    |
|   |             |     | 如有錯誤請按 更正 鍵  |    |
|   |             |     |              |    |
|   |             |     |              | 01 |

6. 輸入你8個數位的學生編號

| 學生編號<br>(毋須輸入英文字母或*號)<br>核對無誤後按 輸入 鍵 | 學生編號<br>(毋須輸入英文字母或*號)<br>核對無誤後按 輸入 鍵<br>如有錯誤請按 更正 鍵 | 請輸入           |
|--------------------------------------|-----------------------------------------------------|---------------|
| (毋須輸入英文字母或*號)<br>核對無誤後按 î輸入〕鍵        | (毋須輸入英文字母或*號)<br>核對無誤後按 輸入 鍵<br>如有錯誤請按 更正 鍵         | 學生編號          |
| 核對無誤後按 輸入 鍵                          | 核對無誤後按 ≦論 入 鍵<br>如有錯誤請按 更正 鍵                        | (毋須輸入英文字母或*號) |
|                                      | 如有錯誤請按 更正 鍵                                         | 核對無誤後按 脑 入 鍵  |
| 如有錯誤請按 更正 鍵                          |                                                     | 如有錯誤請按 更正 鍵   |

- 7. 選擇你的支帳戶口
- 8. 輸入繳交金額
- 9. 取回你的收據

## Guidelines on Using <u>PPS (Internet)</u> to settle payment 使用<u>繳費靈(互聯網)</u>繳交費用指引

- 1. Log in PPS
- 2. Click "Add Bill", then input "6659" in the Merchant Code column or input "HPSHCC" in the Merchant Name column. (If you have already registered the same bill, please click "Pay Bill", select the bill number and skip to the step 5)
- 3. Key in your student number (8-digit) under the Bill Number column
- 4. Click "Confirm" to register bill
- 5. Click "Pay Bill" to settle payment
- 6. Select "1- Tuition Fee" in the Bill Type column
- 7. Input the payment amount in the amount column and select the payment date
- 8. Select "One-off" in Payment Type column
- 9. Click "Proceed" and "Pay" to complete the payment transaction
- 10. Take note of the reference number from the completed transaction for future reference
- 11. Print/save the transaction completion page

## Guidelines on Using <u>PPS (Phone)</u> to settle payment 使用<u>繳費靈(電話)</u>繳交費用指引

- 1. Dial 18011 (Eng) to PPS, then key in "1" to register bill. (If you have already registered the same bill, please skip to the step 5)
- 2. Key in PPS account number
- 3. Key in Merchant Code "6659" and followed by a hash (#)
- 4. Key in your student number (8-digit) and followed by a hash (#)
- 5. Complete the procedure of register bill. Call 18031 (Eng) to pay bill
- 6. Key in PPS phone password
- 7. Key in Merchant Code "6659" and followed by a hash (#)
- Key in your student number (8-digit) and followed by a hash (#)
- 9. Press "1" to process payment
- 10. Key in the payment amount and followed by a hash (#)
- 11. Press "1" to process the payment immediately
- 12. Take note of the reference number from the completed transaction for future reference

- 1. 登入繳費靈戶口
- 按「登記賬單」,然後以商戶編號搜尋「6659」 或以商戶名稱搜尋「港大保良何鴻燊社區書院」 (如你已登記過相同賬單,則直接按「繳款賬 單」,選擇賬單號碼後跳去步驟5)
- 3. 在賬單號碼中輸入你的8位數字學生編號
- 4. 按「確認」以登記賬單
- 5. 按「繳款」以繳交費用
- 6. 賬單類別選擇「1-學費」
- 7. 輸入繳交金額及繳付日期
- 8. 付款類別為「一次」
- 9. 按「繼續進行」後按「繳款」以完成繳費交易
- 10.記錄由交易完成後所得的參考編號供日後查詢 之用
- 11. 列印/儲存你的交易記錄
- 先致電繳費靈 18013 (廣東話)後按「1」以登記 賬單(如你已登記過相同賬單,則直接跳去步驟 5)
- 2. 輸入繳費靈戶口號碼
- 3. 輸入商戶編號「6659」後按#
- 4. 輸入你的8位數字學生編號後按#
- 5. 完成登記賬單後再致電 18033 (廣東話) 以繳費
- 6. 輸入你的繳費靈電話密碼
- 7. 輸入商戶編號「6659」後按#
- 8. 輸入你的8位數字學生編號後按#
- 9. 按「1」字繳交費用
- 10. 輸入繳交金額後按#
- 11. 按「1」字立刻繳付費用
- 12. 記錄由交易完成後所得的參考編號供日後查詢 之用